# ApexNet Sector Constant Sector Sector

**AUTOR:** 

## IWONA HOLKA

Wszelkie prawa zastrzeżone

MATERIAŁ SZKOLENIOWY

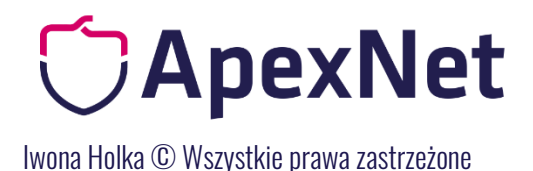

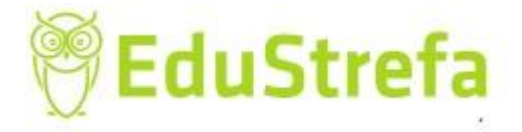

### Zaświadczenie o niezaleganiu ZUS – natychmiastowe potwierdzenie z pue zus.

W §5 pkt 3 rozporządzenia ws. dokumentów wskazano, iż w celu potwierdzenia braku podstaw wykluczenia zamawiający może żądać:

- zaświadczenia właściwej terenowej jednostki organizacyjnej ZUS lub KRUS albo innego dokumentu potwierdzającego, że wykonawca nie zalega z opłacaniem składek na ubezpieczenie społeczne lub zdrowotne (...)

Zaprezentowany poniżej dokument – potwierdzenie ZUS potwierdza saldo bieżące na koncie płatnika w zakresie koniecznych opłacanych składek, co moim zdaniem potwierdza okolicznośc niezalegania.

Jak taki dokument uzyskać:

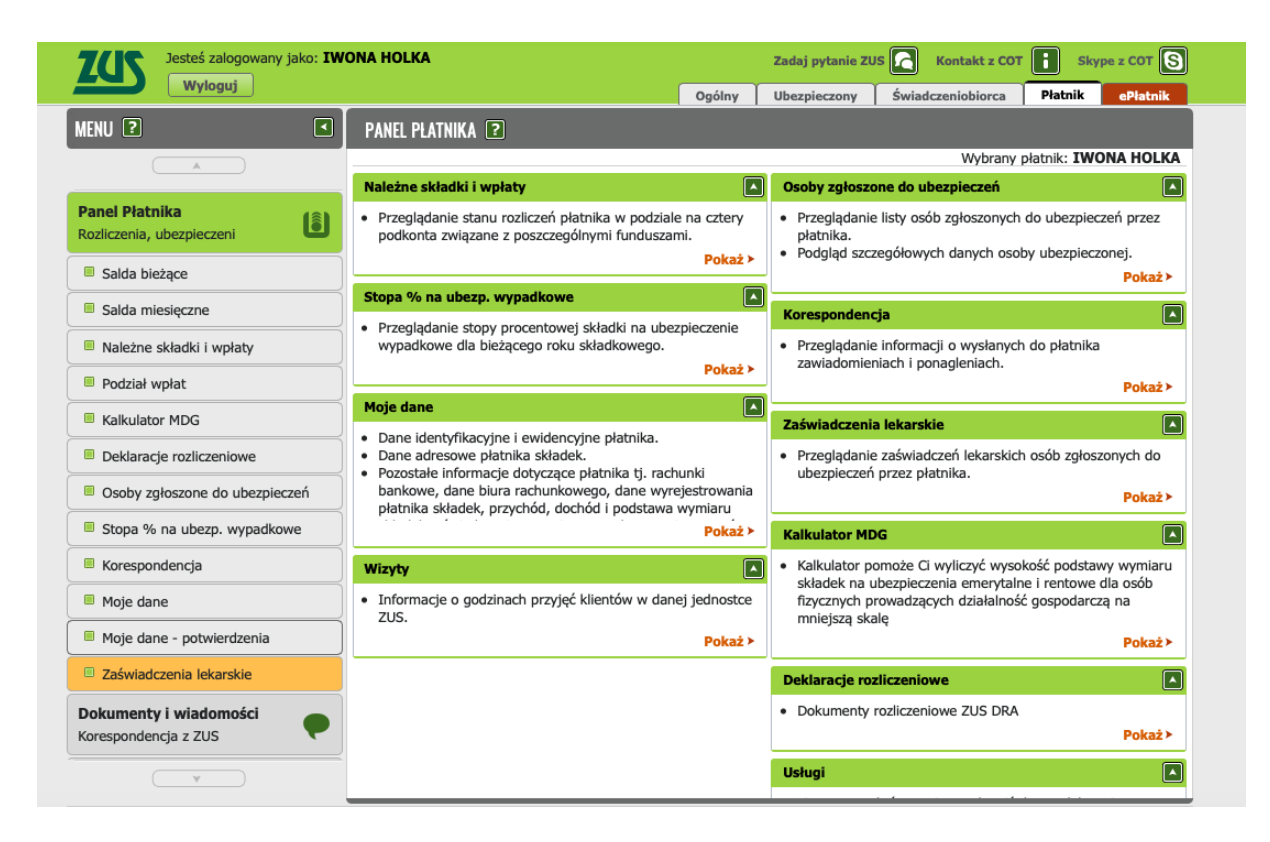

1. Logujemy się na konto i wchodzimy w zakładkę PŁATNIK

2. Następnie po lewej stronie wybieramy: MOJE DANE – POTWIERDZENIA

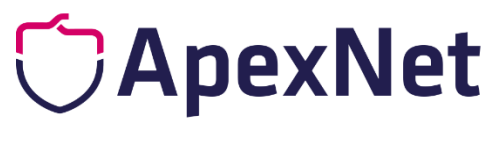

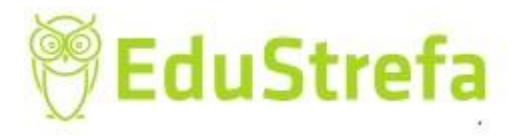

Iwona Holka © Wszystkie prawa zastrzeżone

| Jesteś zalogowany jako: IW<br>Wyloguj          |                  | Zadaj<br>Ogólny Ubezp | pytanie ZUS 🔽 Kontakt z COT | Skype z COT S         |                                          |
|------------------------------------------------|------------------|-----------------------|-----------------------------|-----------------------|------------------------------------------|
| MENU ?                                         | POTWIERDZENIA    | ?                     |                             |                       |                                          |
|                                                |                  |                       |                             | Wybrany               | płatnik: IWONA HOLKA                     |
|                                                | Potwierdzenia    |                       |                             |                       |                                          |
| Panel Płatnika<br>Rozliczenia, ubezpieczeni    | Status           | Data wydania          | Data wysłania e-mail        | Adres e-mail          | Dostępność w<br>Portalu PUE              |
| Salda bieżące                                  | Wydany           | 2020-01-28 13:43:03   |                             |                       | 34 dni                                   |
| Salda miesięczne                               |                  |                       |                             |                       |                                          |
| Należne składki i wpłaty                       |                  |                       |                             |                       |                                          |
| Podział wpłat                                  |                  |                       |                             |                       |                                          |
| Kalkulator MDG                                 |                  |                       |                             |                       |                                          |
| Deklaracje rozliczeniowe                       |                  |                       |                             |                       |                                          |
| Osoby zgłoszone do ubezpieczeń                 |                  |                       |                             |                       |                                          |
| Stopa % na ubezp. wypadkowe                    |                  |                       |                             |                       |                                          |
| Korespondencja                                 |                  |                       |                             |                       |                                          |
| Moje dane                                      |                  |                       |                             |                       |                                          |
| Moje dane - potwierdzenia                      |                  |                       |                             |                       |                                          |
| Zaświadczenia lekarskie                        |                  |                       |                             |                       |                                          |
| Dokumenty i wiadomości<br>Korespondencja z ZUS | Elementy 1 - 1 2 | 1                     | 10   25   50   100          |                       | K€ € 1 ► ► ► ► ► ► ► ► ► ► ► ► ► ► ► ► ► |
|                                                | Utwórz nowy      | Usuń Wznów            | Zapisz jako PDF Za          | pisz jako XML Podgląd | Wyślij e-mail                            |

3. Na dole strony wybieramy: UTWÓRZ NOWY. Pojawi nam się ekran, gdzie zaznaczamy, że chcemy otrzymać informację o saldzie bieżącym.

| Jesteś zalogowany jako: IW<br>Wyloguj          | DNA HOLKA Zadaj pytanie ZUS 💽 Kontakt z COT 💽 Skype z COT 😒                 |
|------------------------------------------------|-----------------------------------------------------------------------------|
| MENU ?                                         | POTWIERDZENIA ?                                                             |
|                                                | Wybrany płatnik: IWONA HOLKA                                                |
|                                                | Potwierdzenia                                                               |
| Panel Płatnika<br>Rozliczenia, ubezpieczeni    | Utwórz nowe potwierdzenie                                                   |
| Salda bieżące                                  | Saldo bieżące                                                               |
| Salda miesięczne                               | Rozliczenia miesięczne za ostatnie 12 miesięcy                              |
| Należne składki i wpłaty                       | Potwierdzenie o byciu płatnikiem składek pobieranych przez ZUS              |
| Podział wpłat                                  | Liczba ubezpieczonych dla płatnika w okresie od: do:                        |
| E Kalkulator MDG                               | Od: 🕞 Do: 🕞 Wyczyść                                                         |
| Deklaracje rozliczeniowe                       | Informacja o danych adresowych płatnika                                     |
| Osoby zgłoszone do ubezpieczeń                 | Siedziby                                                                    |
| Stopa % na ubezp. wypadkowe                    | Do korespondencji                                                           |
| Korespondencja                                 | Prowadzenia działalności                                                    |
| Moje dane                                      |                                                                             |
| Moje dane - potwierdzenia                      | Wysokość składek za osobę prowadzącą działalność na ubezpieczenie zdrowotne |
| Zaświadczenia lekarskie                        | Od: v Do: v Wyczyść                                                         |
| Dokumenty i wiadomości<br>Korespondencja z ZUS | Zaznacz/Odznacz wszystko                                                    |
| ( ¥                                            |                                                                             |

Zazanaczamy saldo bieżące, nie ma konieczności wskazywania rozliczeń (naszych wpłat i księgowań za 12 miesięcy. Wystarczy: saldo bieżące.

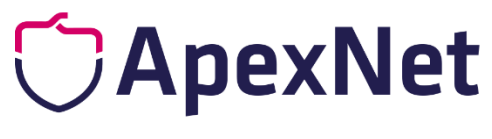

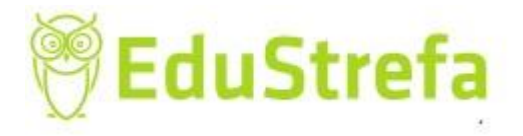

lwona Holka <sup>©</sup> Wszystkie prawa zastrzeżone

| Wyloguj                                        | Ogólny Ubezpieczony Świadczeniobiorca Płatnik ePłatnik                      |
|------------------------------------------------|-----------------------------------------------------------------------------|
| MENU ?                                         | POTWIERDZENIA 🔋                                                             |
|                                                | Wybrany płatnik: IWONA HOLK                                                 |
|                                                | Potwierdzenia                                                               |
| Panel Płatnika<br>Rozliczenia, ubezpieczeni    | Utwórz nowe potwierdzenie                                                   |
| Salda bieżące                                  | Saldo bieżące                                                               |
| Salda miesięczne                               | Rozliczenia miesięczne za ostatnie 12 miesięcy                              |
| Należne składki i wpłaty                       | Potwierdzenie o byciu płatnikiem składek pobieranych przez ZUS              |
| Podział wpłat                                  | Liczba ubezpieczonych dla pratnika w okresie od: do:                        |
| Kalkulator MDG                                 | Od: 🕞 Do: 🐨 Wyczyść                                                         |
| Deklaracje rozliczeniowe                       | Informacja o danych adresowych płatnika                                     |
| Osoby zgłoszone do ubezpieczeń                 | Siedziby Utwórz nowe potwierdzenie                                          |
| Stopa % na ubezp. wypadkowe                    | Do korespondencji                                                           |
| Korespondencja                                 | Prowadzenia działalności                                                    |
| Moje dane                                      |                                                                             |
| Moje dane - potwierdzenia                      | Wysokość składek za osobę prowadzącą działalność na ubezpieczenie zdrowotne |
| Zaświadczenia lekarskie                        | Od: v Do: v Wyczyść                                                         |
| Dokumenty i wiadomości<br>Korespondencja z ZUS | Zaznacz/Odznacz wszystko                                                    |

Na dole strony wciskamy PODGLĄD i widzimy nasze saldo bieżące: ile ono wynosi

| Jesteś zalogowany jako: IWG<br>Wyloguj         | NA HOLKA Zadaj pytanie ZUS 💽 Kontakt z COT 💽 Skype z COT 😒                                                                    |  |  |  |  |  |
|------------------------------------------------|----------------------------------------------------------------------------------------------------|--|--|--|--|--|
| MENU ?                                         | Ogolny Ubezpieczony Swiadczeniobiorca Płatnik ePlatnik                                                                        |  |  |  |  |  |
|                                                | Wybrany płatnik: IWONA HOLKA                                                                                                  |  |  |  |  |  |
| Panel Płatnika<br>Rozliczenia, ubezpieczeni    | Potwierdzenia  Rozliczenia miesięczne za ostatnie 12 miesięcy  Detwierdzenia o kreik alatmikiem didadak pobiazawała przez 710 |  |  |  |  |  |
| Salda bieżące     Salda miesięczne             | <ul> <li>Liczba ubezpieczonych dla płatnika w okresie od: do:</li> </ul>                                                      |  |  |  |  |  |
| Należne składki i wpłaty                       | Od: 🕞 Do: 🕞 Wyczyść                                                                                                    |  |  |  |  |  |
| Podział wpłat                                  | Informacja o danych adresowych płatnika                                                                                       |  |  |  |  |  |
| Kalkulator MDG                                 | Siedziby                                                                                                    |  |  |  |  |  |
| Deklaracje rozliczeniowe                       | Do korespondencji                                                                                                    |  |  |  |  |  |
| Osoby zgłoszone do ubezpieczeń                 | Prowadzenia działalności                                                                                                    |  |  |  |  |  |
| Stopa % na ubezp. wypadkowe     Korespondencja | Wysokość składek za osobę prowadzącą działalność na ubezpieczenie zdrowotne                                                   |  |  |  |  |  |
| Moje dane                                      | Od:                                                                                                    |  |  |  |  |  |
| Moje dane - potwierdzenia                      | Zaznacz/Odznacz wszystko                                                                                                    |  |  |  |  |  |
| Zaświadczenia lekarskie                        | Podgląd Zatwierdź Wyjdź                                                                                                    |  |  |  |  |  |
| Dokumenty i wiadomości<br>Korespondencja z ZUS |                                                                                                    |  |  |  |  |  |
| ¥                                              |                                                                                                    |  |  |  |  |  |

Po wybraniu PODGLĄD

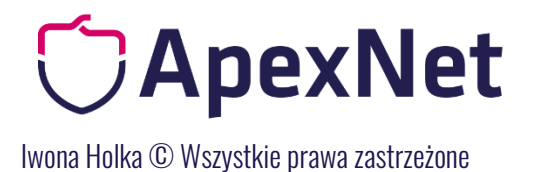

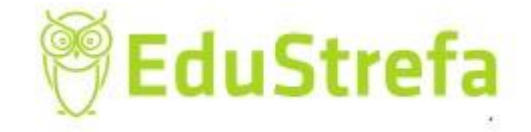

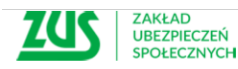

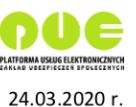

Znak: 991400/4120/6489/2020

### Potwierdzenie

Zakład Ubezpieczeń Społecznych potwierdza, że na 23.03.2020 r.:

Nazwa skrócona: IWONA HOLKA NIP: 9251774092 REGON: 142789581

### Na koncie płatnika:

dla zakresu: 1-39, który płatnik podał w deklaracji ZUS-DRA, ustaliliśmy saldo bieżące: 0,96 PLN (Nadpłata)

Dokument elektroniczny podpisany kwalifikowaną pieczęcią Zakładu Ubezpieczeń Społecznych. Nie wymaga podpisu pracownika ZUS. Dokument jest ważny z widoczną kwalifikowaną pieczęcią ZUS.

Weryfikacja autentyczności potwierdzenia pod adresem: https://www.zus.pl/portal/riu/riuPortalWeryfPotw.npi

### Przyciskiem ZATWIERDŹ zatwierdzamy i otrzymamy komunikat:

| ZUS Jesteś zalogowany jako: IWONA HOLKA        |                              |                                                  | Zadaj pytanie ZUS 🔽 Kontakt z COT 👔 Skype z COT 💽 |               |                   |              |                          |
|------------------------------------------------|------------------------------|--------------------------------------------------|---------------------------------------------------|---------------|-------------------|--------------|--------------------------|
| Wyloguj                                        |                              |                                                  | Ogólny                                            | Ubezpieczony  | Świadczeniobiorca | Płatnik      | ePłatnik                 |
| AENU ?                                         | POTWIERDZENI                 |                                                  |                                                   |               |                   |              |                          |
| ( A                                            |                              |                                                  |                                                   |               | Wybrany           | płatnik: IW( | ONA HOLKA                |
|                                                | Potwierdzenia                | 3                                                |                                                   |               |                   |              |                          |
| Panel Płatnika<br>Rozliczenia, ubezpieczeni    | Status                       | Data wydania                                     | Data wysłania e                                   | mail          | Adres e-mail      | Dos<br>Po    | stępność w<br>ortalu PUE |
| 🔲 Calda kininga                                | <ul> <li>Oczekuje</li> </ul> | 2020-03-24 08:50:10                              |                                                   |               |                   | 89 dr        | ni                       |
| <ul> <li>Salda biezące</li> </ul>              | <ul> <li>Wydany</li> </ul>   | 2020-01-28 13:43:03                              |                                                   |               |                   | 34 dr        | ni                       |
| Salda miesięczne                               |                              |                                                  |                                                   |               |                   |              |                          |
| Należne składki i wpłaty                       |                              |                                                  |                                                   |               |                   |              |                          |
| Podział wpłat                                  | p 😈 C                        | otwierdzenie będzie do                           | ie. Twoje<br>ostępne w Portal                     | u PUE         |                   |              |                          |
| Kalkulator MDG                                 | p<br>F                       | rzez 90 dni. Dokument<br>Podpisu. Oczekuj na jeg | przekazano do<br>podpisanie.                      |               |                   |              |                          |
| Deklaracje rozliczeniowe                       | F                            | odpisany dokument ot<br>Wystawiony"              | rzyma status                                      |               |                   |              |                          |
| Osoby zgłoszone do ubezpieczeń                 |                              |                                                  |                                                   | OK            |                   |              |                          |
| Stopa % na ubezp. wypadkowe                    |                              |                                                  |                                                   | UK            |                   |              |                          |
| Korespondencja                                 |                              |                                                  |                                                   |               |                   |              |                          |
| 🗉 Moje dane                                    |                              |                                                  |                                                   |               |                   |              |                          |
| Moje dane - potwierdzenia                      |                              |                                                  |                                                   |               |                   |              |                          |
| Zaświadczenia lekarskie                        |                              |                                                  |                                                   |               |                   |              |                          |
| Dokumenty i wiadomości<br>Korespondencja z ZUS | Elementy 1 - 2               | 2 z 2                                            | 10   25   50   10                                 | 0             |                   | 1            |                          |
|                                                |                              |                                                  |                                                   |               |                   |              | Odśwież                  |
|                                                | Utwórz nowy                  | Usuń Wznów                                       | Zapisz jako PDF                                   | Zapisz jako J | (ML Podgląd       | Wyślij e-r   | mail                     |

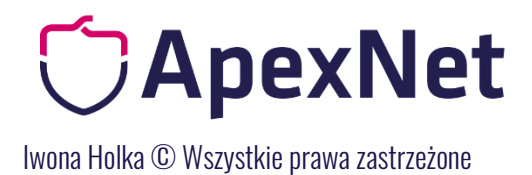

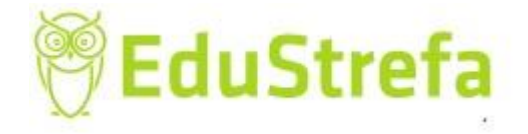

Nasze potwierdzenie przez kilka sekund będzie miało status: Oczekuje.

| Jesteś zalogowany jako: IWO<br>Wyloguj      |                            | Zadaj               | pytanie ZUS Kontakt z CO | T Skype z COT S            |                             |
|---------------------------------------------|----------------------------|---------------------|--------------------------|----------------------------|-----------------------------|
|                                             |                            |                     | Ogólny Ubezp             | oieczony Swiadczeniobiorca | Płatnik ePłatnik            |
|                                             | PUTWIERUZENIA              |                     |                          |                            |                             |
|                                             |                            |                     |                          | Wybrany                    | płatnik: IWONA HOLKA        |
|                                             | Potwierdzenia              |                     |                          |                            |                             |
| Panel Płatnika<br>Rozliczenia, ubezpieczeni | Status                     | Data wydania        | Data wysłania e-mail     | Adres e-mail               | Dostępność w<br>Portalu PUE |
|                                             | Oczekuje                   | 2020-03-24 08:50:10 |                          |                            | 89 dni                      |
| Salda bieżące                               | <ul> <li>Wydany</li> </ul> | 2020-01-28 13:43:03 |                          |                            | 34 dni                      |
| Salda miesięczne                            |                            |                     |                          |                            |                             |
| Należne składki i wpłaty                    |                            |                     |                          |                            |                             |
| Podział wpłat                               |                            |                     |                          |                            |                             |
| Kalkulator MDG                              |                            |                     |                          |                            |                             |
| Deklaracje rozliczeniowe                    |                            |                     |                          |                            |                             |
| Osoby zgłoszone do ubezpieczeń              |                            |                     |                          |                            |                             |
| Stopa % na ubezp. wypadkowe                 |                            |                     |                          |                            |                             |
| Korespondencja                              |                            |                     |                          |                            |                             |
| Moje dane                                   |                            |                     |                          |                            |                             |
| Moje dane - potwierdzenia                   |                            |                     |                          |                            |                             |
| Zaświadczenia lekarskie                     |                            |                     |                          |                            |                             |
| Dokumenty i wiadomości                      | Elementy 1 - 2             | z 2                 | 10   25   50   100       |                            | H44 1 ► HH M                |
| Korespondencja z ZUS                        |                            |                     |                          |                            | Odśwież                     |
|                                             | Utwárz nowa                | Usuń Wznów          | Zanisz jako PDE Z:       | anisz jako XMI Podolad     | Wyślij e-mail               |

Gdy odświeżymy stronę zmieni status na WYSTAWIONY

| Jesteś zalogowany jako: IWO                    | ONA HOLKA        |                     | Zad                  | aj pytanie ZUS 🔀   | Kontakt z COT   | <b>Sk</b>         | ype z COT 🛐              |
|------------------------------------------------|------------------|---------------------|----------------------|--------------------|-----------------|-------------------|--------------------------|
| wyloguj                                        |                  |                     | Ogólny Ube           | zpieczony Świa     | dczeniobiorca   | Płatnik           | ePłatnik                 |
| ENU ?                                          | POTWIERDZENIA    | ?                   |                      |                    |                 |                   |                          |
|                                                |                  |                     |                      |                    | Wybrany p       | łatnik: <b>IW</b> | ONA HOLKA                |
|                                                | Potwierdzenia    |                     |                      |                    |                 |                   |                          |
| ranel Płatnika<br>Rozliczenia, ubezpieczeni    | Status           | Data wydania        | Data wysłania e-mail | Adr                | es e-mail       | Do<br>P           | stępność w<br>ortalu PUE |
|                                                | Wystawiony       | 2020-03-24 08:50:10 |                      |                    |                 | 89 d              | ni                       |
| Salda bieżące                                  | Wydany           | 2020-01-28 13:43:03 |                      |                    |                 | 34 d              | ni                       |
| Salda miesięczne                               |                  |                     |                      |                    |                 |                   |                          |
| Należne składki i wpłaty                       |                  |                     |                      |                    |                 |                   |                          |
| Podział wpłat                                  |                  |                     |                      |                    |                 |                   |                          |
| Kalkulator MDG                                 |                  |                     |                      |                    |                 |                   |                          |
| Deklaracje rozliczeniowe                       |                  |                     |                      |                    |                 |                   |                          |
| Osoby zgłoszone do ubezpieczeń                 |                  |                     |                      |                    |                 |                   |                          |
| Stopa % na ubezp. wypadkowe                    |                  |                     |                      |                    |                 |                   |                          |
| Korespondencja                                 |                  |                     |                      |                    |                 |                   |                          |
| Moje dane                                      |                  |                     |                      |                    |                 |                   |                          |
| Moje dane - potwierdzenia                      |                  |                     |                      |                    |                 |                   |                          |
| Zaświadczenia lekarskie                        |                  |                     |                      |                    |                 |                   |                          |
| Vokumenty i wiadomości<br>(orespondencja z ZUS | Elementy 1 - 2 : | z 2                 | 10   25   50   100   |                    | H               | (( <b>1</b>       | Odśwież                  |
|                                                | Utwórz nowy      | Usuń Wznów          | Zapisz jako PDF      | Zapisz jako XML    | Podgląd         | Wyślij e-         | mail                     |
| nel Płatnika - Moje dane - notwierdzenia       |                  |                     |                      | Do końca sesii poz | rostało: 14 min | Numer we          | rsii: 4 16 0020          |

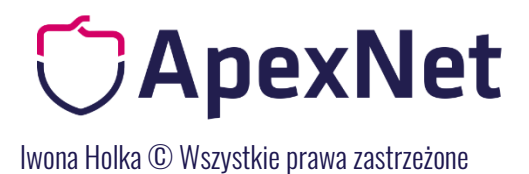

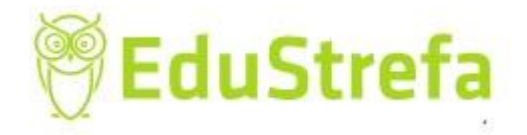

Zaznaczamy kropką i zapisujemy jako PDF:

| Jesteś zalogowany jako: IWONA HOLKA<br>Wyloguj |                            |                     | Zadaj                | pytanie ZUS 🕜 Kontakt z CO | Skype z COT                 |
|------------------------------------------------|----------------------------|---------------------|----------------------|----------------------------|-----------------------------|
| MENU ?                                         | POTWIERDZENIA              | ?                   | ogoiny oberp         | Swadczeniosiorca           |                             |
|                                                |                            |                     |                      | Wybrany                    | y płatnik: IWONA HOLKA      |
|                                                | Potwierdzenia              |                     |                      |                            |                             |
| Panel Płatnika<br>Rozliczenia, ubezpieczeni    | Status                     | Data wydania        | Data wysłania e-mail | Adres e-mail               | Dostępność w<br>Portalu PUE |
|                                                | Wystawiony                 | 2020-03-24 08:50:10 |                      |                            | 89 dni                      |
| Salda bieżące                                  | <ul> <li>Wydany</li> </ul> | 2020-01-28 13:43:03 |                      |                            | 34 dni                      |
| Salda miesięczne                               |                            |                     |                      |                            |                             |
| Należne składki i wpłaty                       |                            |                     |                      |                            |                             |
| Podział wpłat                                  |                            |                     |                      |                            |                             |
| Kalkulator MDG                                 |                            |                     |                      |                            |                             |
| Deklaracje rozliczeniowe                       |                            |                     |                      |                            |                             |
| Osoby zgłoszone do ubezpieczeń                 |                            |                     |                      |                            |                             |
| Stopa % na ubezp. wypadkowe                    |                            |                     |                      |                            |                             |
| Korespondencja                                 |                            |                     |                      |                            |                             |
| Moje dane                                      |                            |                     |                      |                            |                             |
| Moje dane - potwierdzenia                      |                            |                     |                      |                            |                             |
| Zaświadczenia lekarskie                        |                            |                     |                      |                            |                             |
| Dokumenty i wiadomości 🛛 👝                     | Elementy 1 - 2             | z 2                 | 10   25   50   100   |                            | ₩4 1 ►₩ ₩                   |
| Korespondencja z ZUS                           |                            |                     |                      |                            | Odśwież                     |
| V                                              | Utwórz nowy                | Usuń Wznów          | Zapisz jako PDF Za   | apisz jako XML Podgląd     | Wyślij e-mail               |

l na naszym dysku zapisuje się dokument elektroniczny, potwierdzony pieczęcią elektroniczną ZUS

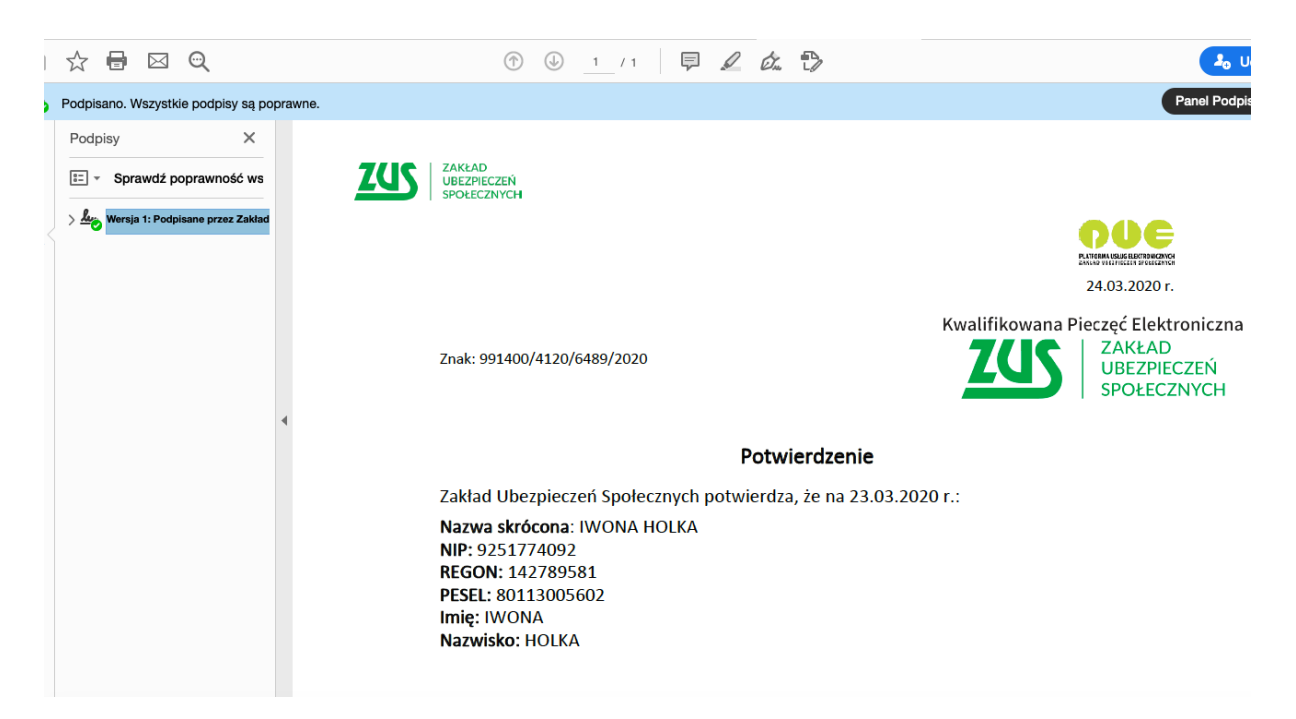

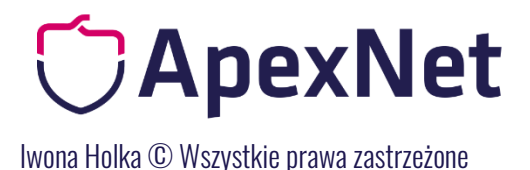

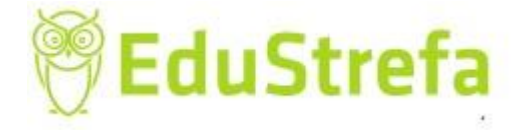

Na dole dokumentu mamy link do weryfikacji, który umożliwia weryfikację zaświadczenia (nie jest to to samo co usługa poświadczania wydanych zaświadczeń o niezaleganiu).

https://www.zus.pl/portal/riu/riuPortalWeryfPotw.npi

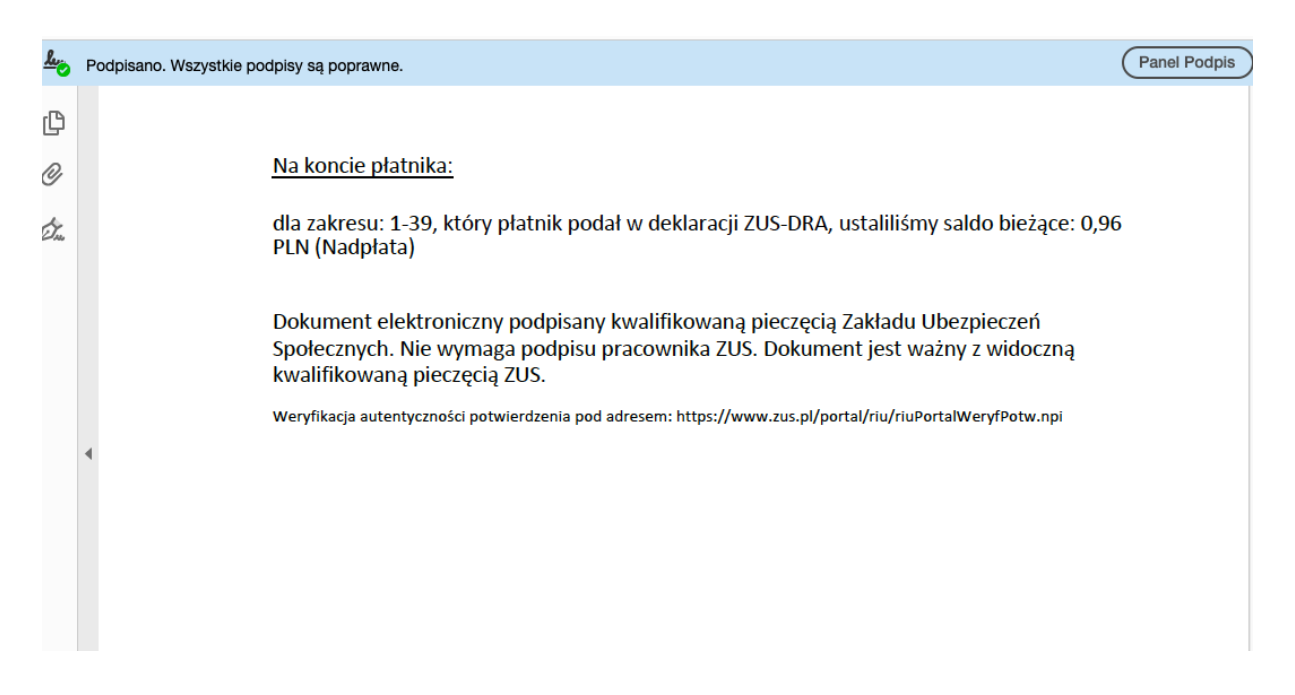

Wprowadzając dane z potwierdzenia pod powyższym linkiem sami możemy zweryfikować i pobrać potwierdzeni.

| ZAKŁAD<br>UBEZPIECZEŃ<br>SPOŁECZNYCH                                                                                                    | Zareje         | estruj w PUE  | Zaloguj do PUE | AA  | ٢ |
|----------------------------------------------------------------------------------------------------|----------------|---------------|----------------|-----|---|
| 2                                                                                                    |                |               |                |     |   |
| Wyszukiwarka potwierdzeń                                                                                                    |                |               |                |     |   |
| Usługa umożliwia weryfikację autentyczności dokumentu "Potwierdzenia" wygenerowanego przez Platformę Usług Elektronicznych Zakładu Ubezp<br>Aby potwierdzić autentyczność dokumentu w wyszukiwarce wpisz znak Potwierdzenia oraz datę wygenerowanego dokumentu. | vieczeń Społec | znych (PUE ZI | JS).           |     |   |
| pola oznaczone * są obowiązkowe                                                                                                    |                |               |                |     |   |
| Znak*: / / /                                                                                                    | /              |               |                |     |   |
| Data potwierdzenia*: dd.mm.rrrr                                                                                                    |                |               |                |     |   |
|                                                                                                    |                |               |                |     |   |
| Powrót do ekranu logowania                                                                                                    |                | WYSZUKA       | J POTWIERDZEN  | IIE | > |

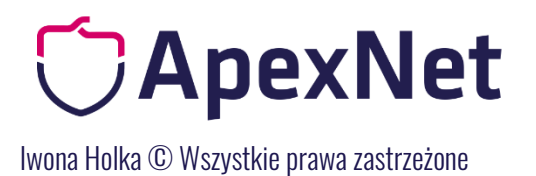

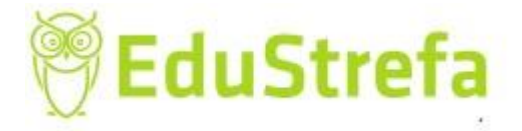

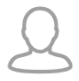

### Weryfikacja potwierdzenia

pola oznaczone \* są obowiązkowe, należy podać jedno z pól NIP lub REGON

| Uzupełnij tekst z Potwierdzenia: | Zakład Ubezpieczeń Społecznych potwierdza, że na: |
|----------------------------------|---------------------------------------------------|
|                                  | dd.mm.rrrr                                        |
| NIP:                             |                                                   |
| REGON:                           |                                                   |
| PESEL:                           |                                                   |
| Dokument tożsamości:             |                                                   |
| Nazwa instytucji*:               | Bank \$                                           |
|                                  | Nie jestem robotem                                |

Powrót do ekranu wyszukiwania potwierdzenia

WERYFIKUJ I POBIERZ POTWIERDZENIE

>

# CApexNet

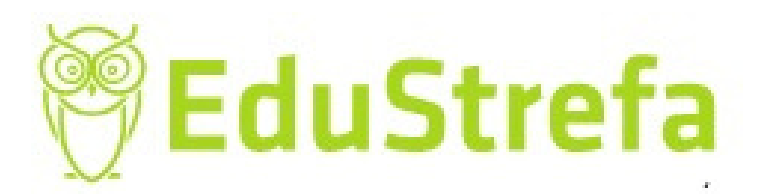

# IWONA HOLKA

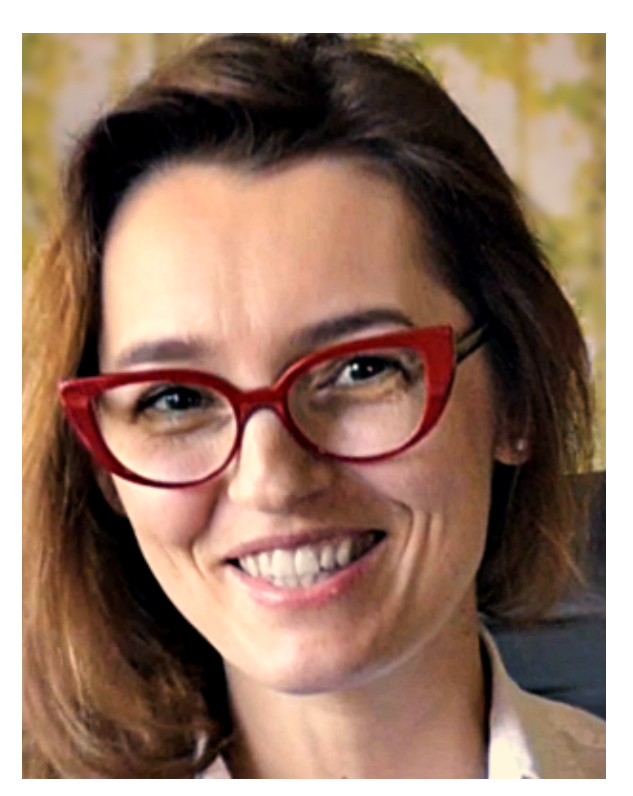

Prawnik, trener i doradca w zakresie zamówień publicznych. Posiada praktyczne doświadczenie m.in. w: opracowywaniu dokumentacji przetargowych, sporządzaniu odwołań i reprezentacji przed KIO. Brała udział w wielu projektach, również współfinansowanych ze środków UE, koordynowała prace związane z zamówieniami publicznymi. Ma wieloletnie doświadczenia w realizacji zamówień publicznych, zarówno po stronie Zamawiającego, jak i Wykonawcy. Prowadzi konsultacje i doradztwo z dziedziny zamówień publicznych, a także szkolenia.

# Sprawdź najbliższe szkolenia Iwony Holki i innych ekspertów

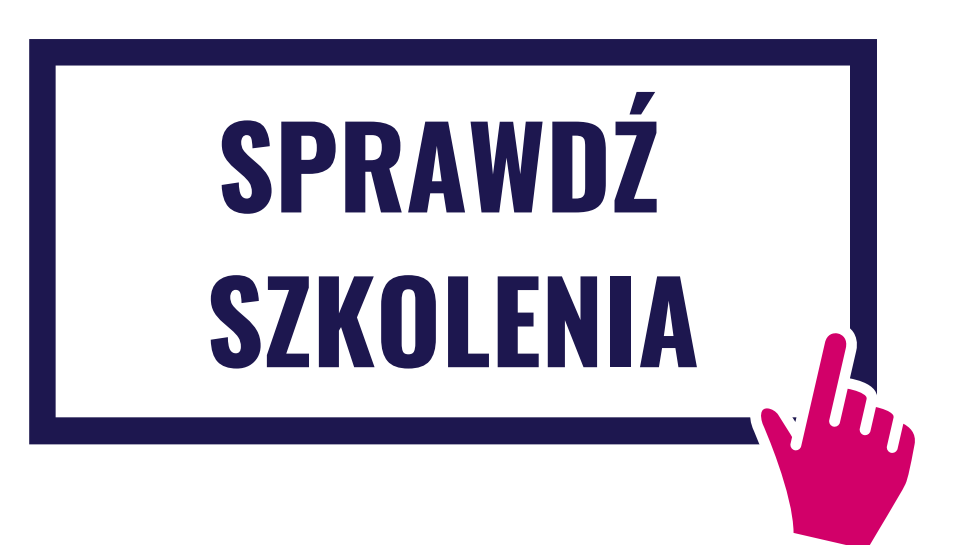